# Σαρωτής έγχρωμων εικόνων EPSON PERFECTION M 2400 PHOTO 4043856-00 Εγκατάσταση

# Ανοιγμα συσκευασίας

 Βεβαιωθείτε ότι τα παρακάτω στοιχεία περιέχονται στη συσκευασία και ότι δεν έχουν υποστεί κάποια ζημιά. Σε περίπτωση που οποιοδήποτε από τα είδη λείπουν ή έχουν καταστραφεί, επικοινωνήστε αμέσως με τον αντιπρόσωπο EPSON.

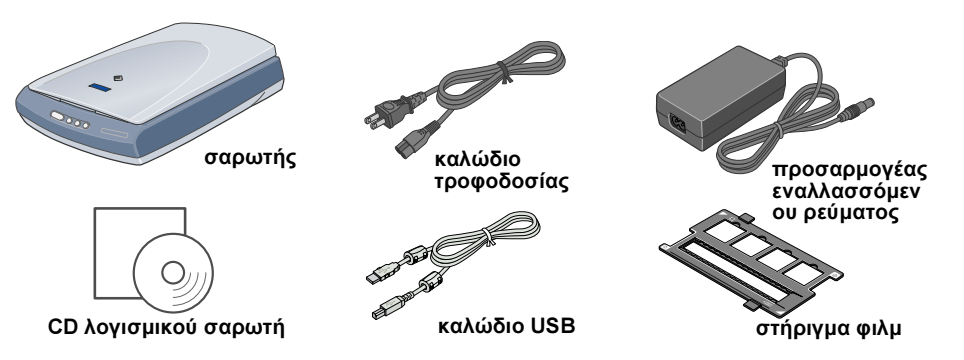

Τα περιεχόμενα ενδέχεται να ποικίλλουν ανάλογα με την τοποθεσία.

# 2 Εγκατάσταση του λογισμικού

Πρέπει να εγκαταστήσετε το λογισμικό ΠΡΙΝ συνδέσετε το σαρωτή στον υπολογιστή.

## Σημείωση για Mac OS X:

Αυτό το λογισμικό δεν υποστηρίζει το UNIX File System (UFS) (Σύστημα Αρχείων UNIX)

Ο σαρωτής δεν υποστηρίζει το περιβάλλον Mac OS X Classic.

Σε περίπτωση που χρησιμοποιείτε Windows XP, Windows 2000 ή Mac OS X πρέπει να συνδεθείτε ως διαχειριστής για να εγκαταστήσετε το λογισμικό.

- 1. Εισάγετε το CD-ROM λογισμικού σαρωτή στη μονάδα CD-ROM ή DVD. Γίνεται αυτόματη εκκίνηση του προγράμματος εγκατάστασης.
- Σε περίπτωση που δεν γίνεται αυτόματα εκκίνηση του προγράμματος εγκατάστασης εκτελέστε τα ακόλουθα

Windows XP: Επιλέξτε Start (Έναρξη), στη συνέχεια My Computer, (Ο Υπολογιστής μου) και μετά κάντε διπλό κλικ στην επιλογή EPSON.

Windows Me, 98, και 2000: Επιλέξτε My Computer (Ο Υπολογιστής μου) και στη συνέχεια κάντε διπλό κλικ στην επιλογή EPSON.

- Macintosh: Κάντε διπλό κλικ στο εικονίδιο CD-ROM 💽 EPSON
- Όταν εμφανίζεται το παράθυρο επιλογής χώρας, επιλέξτε τη χώρα κατοικίας σας. 2. Σε περίπτωση που χρησιμοποιείτε Mac OS 8.6 ως 9.x, κάντε διπλό κλικ στο εικονίδιο EPSON στο φάκελο EPSON.

Σε περίπτωση που χρησιμοποιείται Mac OS X, κάντε διπλό κλικ στο φάκελο Mac OS X

# **3 Εγκατάσταση του σαρωτή**

- Αφαιρέστε το κίτρινο αυτοκόλλητο από το πίσω μέρος του σαρωτή.
- 2. Συνδέστε το βύσμα της ενσωματωμένης μονάδας διαφανειών στην υποδοχή πρόσθετων στοιχείων του σαρωτή.
- 3. Σύρετε την ασφάλεια μεταφοράς μέχρι τέρμα στα δεξιά.

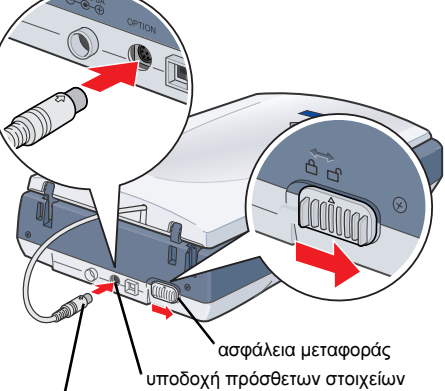

- 4. Συνδέστε το καλώδιο τροφοδοσίας και τον προσαρμογέα εναλλασσόμενου ρεύματος σύμφωνα με την απεικόνιση.
- 5. Συνδέστε τον προσαρμογέα εναλλασσόμενου ρεύματος στην είσοδο συνεχούς ρεύματος στο πίσω μέρος του σαρωτή.

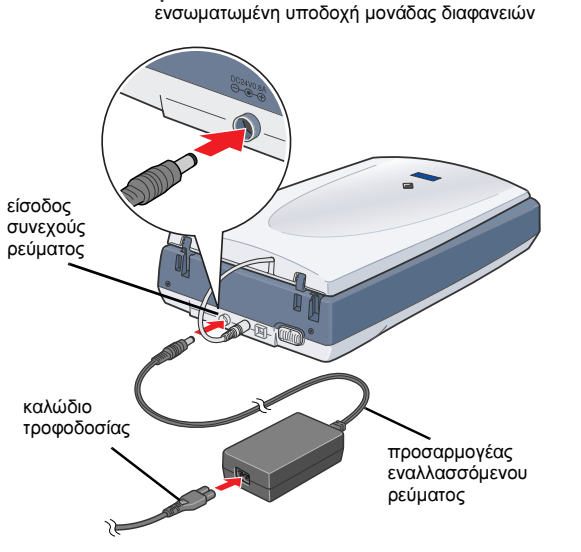

στο φάκελο EPSON, και στη συνέχεια κάντε διπλό κλικ στο εικονίδιο EPSON. Σε περίπτωση που ανοίγει το πλαίσιο διαλόγου Authorization (Εξουσιοδότηση) εισάγετε τον όνομα και τον κωδικό πρόσβασης διαχειριστή και κάντε διπλό κλικ στο κουμπί ΟΚ.

2. Αφαιρέστε την ταινία συσκευασίας από το σαρωτή σας, αφήστε όμως το κίτρινο

αυτοκόλλητο στη θέση της μέχρι να λάβετε οδηγία για την αφαίρεσή της.

- Επιλέξτε τη γλώσσα σας στο παράθυρο επιλογής γλώσσας.
- 4. Απενεργοποιήστε όλα τα προγράμματα προστασίας από ιούς, πριν να εγκαταστήσετε το λογισμικό εκτυπωτή
- 5. Διαβάστε τη συμφωνία άδειας χρήσης και στη συνέχεια κάντε κλικ στο κουμπί Agree (Συμφωνώ)
- 6. Όταν εμφανίζεται η οθόνη "Software Installation" (Εγκατάσταση λογισμικού) κάντε διπλό κλικ στην επιλογή Install (Εγκατάσταση). Ακολουθήστε τις οδηγίες πάνω στην οθόνη για καθένα από τα προγράμματα.

Σημαντικό!

αφαίρεσή του.

Αφήστε το κίτρινο

αυτοκόλλητο στη θέση του μέχρι να σας

δοθούν οδηγίες για την

Όταν ολοκληρωθεί η εγκατάσταση ολόκληρου του λογισμικού, κάντε κλικ στην επιλογή Exit (Έξοδος) για να κλείσετε την επιλογή "Software Installation" (Εγκατάσταση λογισμικού).

# EPSON Scan EPSON Smart Panel Adobe Acrobat Reade Scanner Reference Guid

EPSON Perfection 2400 Photo

EPSON Custom License Exit Install

# 6. Συνδέστε το άλλα άκρο του καλωδίου τροφοδοσίας σε πρίζα

## Προσοχή:

- 🖵 Δεν είναι εφικτό να αλλάξετε την είσοδο του προσαρμογέα εναλλασσόμενου ρεύματος ή την τάση εξόδου. Αν η ετικέτα στον προσαρμογέα εναλλασσόμενου ρεύματος δεν εμφανίζει τη σωστή τάση για τη χώρα σας, επικοινωνήστε με τον αντιπρόσωπό σας. Μην συνδέετε το καλώδιο τροφοδοσίας.
- Όποτε αποσυνδέετε το σαρωτή, περιμένετε 10 τουλάχιστον δευτερόλεπτα πριν από την επανασύνδεσή του. Η αιφνίδια σύνδεση και αποσύνδεση του σαρωτή μπορεί να προκαλέσει την καταστροφή του.

Ο σαρωτής τίθεται σε λειτουργία και αρχίζει να προθερμαίνεται. Το κουμπί Start (Έναρξη) 🔗 αναβοσβήνει με πράσινο χρώμα μέχρι να ολοκληρωθεί η προθέρμανση του σαρωτή και στη συνέχεια σταματά να αναβοσβήνει και παραμένει πράσινο. Αυτό δηλώνει ότι ο σαρωτής είναι έτοιμος για χρήση.

 Συνδέστε τον τετράγωνο σύνδεσμο στο καλώδιο USB στη θύρα USB στο πίσω μέρος του σαρωτή. Στη συνέχεια συνδέστε το άλλο άκρο του καλωδίου USB σε οποιοδήποτε άλλη διαθέσιμη θύρα USB στον υπολογιστή σας.

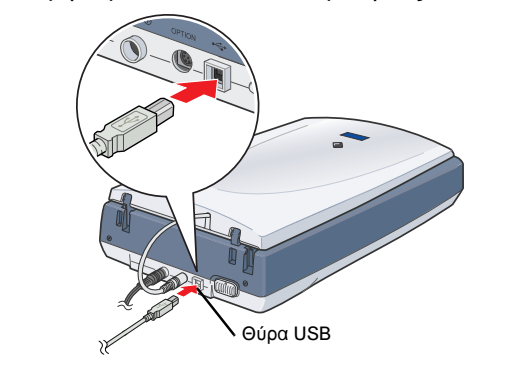

Μην συνδέετε το σαρωτή διαμέσου οποιωνδήποτε διανομέων (hub).

📮 Για να απενεργοποιήσετε το σαρωτή, αποσυνδέστε το καλώδιο τροφοδοσίας από την πρίζα.

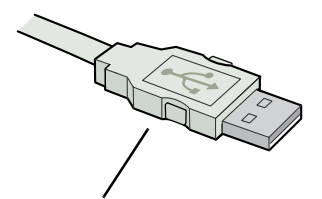

Συνδέστε αυτό το άκρο του καλωδίου USB στον υπολογιστή σας

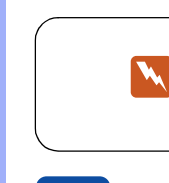

# Ελληνικά

EPSON

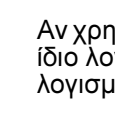

Kouµπí Star (Έναρξη)

Προειδοποιήσεις, προφυλάξεις και σημειώσεις

Οι προφυλάξεις πρέπει να τηρούνται για την

αποφυγή βλάβης στον εξοπλισμό σας.

- Οι προειδοποιήσεις πρέπει να τηρούνται με προσοχή, προκειμένου να αποτρέπεται σωματικός τραυματισμός.
- 4 Πρώτη σάρωση
  - Αν χρησιμοποιείτε Mac OS X, επιχειρήστε την πρώτη σάρωση, χρησιμοποιώντας τον ίδιο λογαριασμό χρήστη στον οποίο συνδεθήκατε κατά την εγκατάσταση του λογισμικού σαρωτή.
- Για να εκτελέσετε σάρωση χρησιμοποιώντας το κουμπί Start (Έναρξη) 🔗 και το EPSON Smart Panel, ακολουθήστε τα παρακάτω βήματα.
- 1. Ανοίξτε την ενσωματωμένη μονάδα διαφανειών και τοποθετήστε το έγγραφο στην επιφάνεια σάρωσης με την όψη προς τα κάτω. Στη συνέχεια κλείστε τη μονάδα διαφανειών

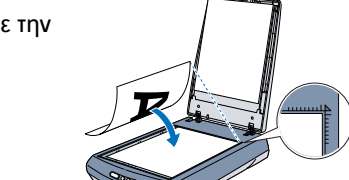

 Πατήστε το κουμπί & Start (Έναρξη) του σαρωτή. Μετά από την αυτόματη εκκίνηση του λογισμικού EPSON Smart Panel, κάντε κλικ στο εικονίδιο 🔄 Scan and Save (Σάρωση και αποθήκευση).

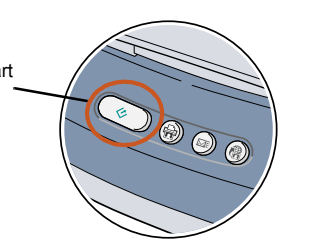

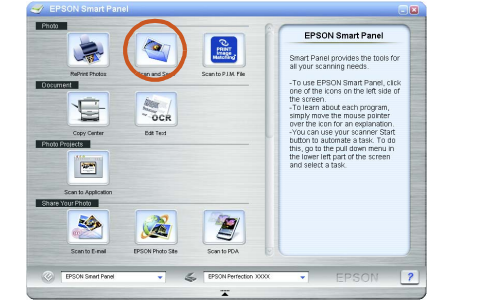

- την πρώτη φορά που θα πατήσετε το κουμπί 🔗 Start (Έναρξη). Σε αυτήν την περίπτωση, επιλέξτε Smart Panel for Scanner (Smart Panel για σαρωτή), κάντε κλικ στο Always use this program for this action ενέρνεια) και πατήστε ΟΚ.
- Εμφανίζεται στην οθόνη μια γραμμή προόδου και εκτελείται αυτόματα σάρωση στο έγγραφό σας.

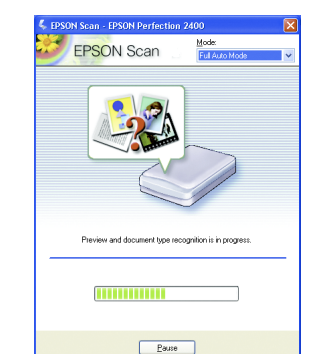

- Οι σημειώσεις περιέχουν σημαντικές πληροφορίες και χρήσιμες συμβουλές για τη λειτουργία του σαρωτή.
- 3. Ανοίγει το παράθυρο διαλόγου View Images (Προβολή εικόνων). Αν θέλετε να σαρώσετε κάποιο άλλο έγγραφο, τοποθετήστε το στην επιφάνεια σάρωσης, κλείστε την ενσωματωμένη μονάδα διαφανειών και στη συνέχεια πατήστε το κουμπί 🍝 Scan More (Σάρωση άλλου). Διαφορετικά, πατήστε Next (Επόμενο) για να συνεχίσετε.

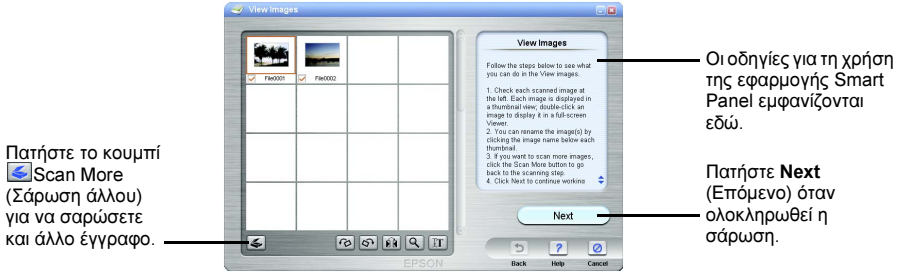

Για να προβάλετε τη βοήθεια, κάντε κλικ στο ερωτηματικό στην κάτω δεξιά γωνία της οθόνης

4. Όταν εμφανιστεί το παρακάτω παράθυρο διαλόγου, πατήστε το κουμπί 📻 Browse (Αναζήτηση) και καθορίστε το φάκελο που θα χρησιμοποιηθεί για την αποθήκευση των εικόνων. Στη συνέχεια επιλέξτε μια μορφή αρχείου από τη λίστα File Format (Μορφή αρχείου). Πατήστε Save (Αποθήκευση) για να αποθηκεύσετε τις εικόνες σας.

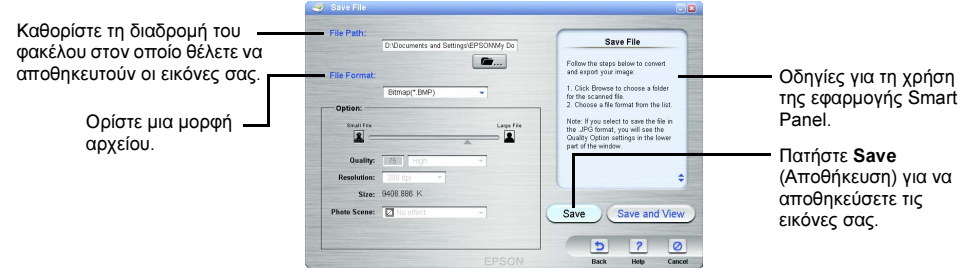

Τα αρχεία εικόνων αποθηκεύονται στο φάκελο που έχει καθοριστεί. Με αυτόν τον τρόπο μπορείτε να χρησιμοποιήσετε το λογισμικό της επιλογής σας για να προβάλετε, να επεξεργαστείτε ή να εκτυπώσετε τις εικόνες.

## Χρήση των κουμπιών σαρωτή

Τα κουμπιά του Σαρωτή συνεργάζονται με την εφαρμογή EPSON Smart Panel για να παράσχουν συντομεύσεις στις κοινές λειτουργίες σάρωσης. Μπορείτε να τις χρησιμοποιήσετε για να σαρώσετε αυτόματα και να εκτυπώσετε μια φωτογραφία, προκειμένου να επισυνάψετε μια φωτογραφία σε ένα e-mail, ή να σαρώσετε και να πραγματοποιήσετε λήψη φωτογραφιών σε μια κοινόχρηστη τοποθεσία φωτογραφιών EPSON στο web. Για περισσότερες πληροφορίες, βλέπε Οδηγός αναφοράς που περιλαμβάνεται στο CD-ROM λογισμικού σαρωτή και της

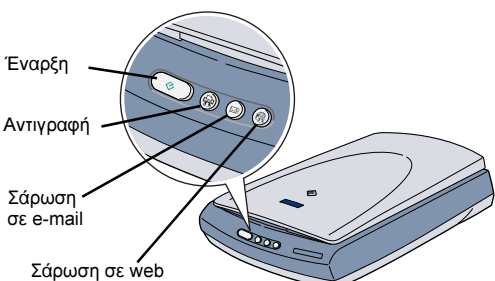

ηλεκτρονικής βοήθειας EPSON Smart Panel Help.

## Σημείωση για χρήστες Mac OS X:

## Προβολή του Reference Guide (Οδηγός αναφοράς)

Για να μάθετε περισσότερα σχετικά με το σαρωτή σας, βλέπε Reference Guide (Οδηγός αναφοράς). Ο οδηγός αναφοράς παρέχει λεπτομερείς πληροφορίες σχετικά με τη σάρωση, τη συντήρηση, την επίλυση προβλημάτων και την ασφάλεια.

Αφού εγκαταστήσετε το λογισμικό από το Software CD, γίνεται ταυτόχρονα και η εγκατάσταση του Reference Guide (Οδηγός αναφοράς) στον υπολογιστή σας.

Για να εμφανίσετε τον οδηγό αναφοράς, κάντε διπλό κλικ στο εικονίδιο P2400P Reference Guide (P2400P Οδηγός αναφοράς) στην επιφάνεια εργασίας.

Στα Windows, μπορείτε επίσης να έχετε πρόσβαση στον οδηγό αναφοράς μέσω του μενού Start (Έναρξη). Για να το επιτύχετε, επιλέξτε Start (Έναρξη), σημαδέψτε την επιλογή All Programs (Όλα τα προγράμματα) στα Windows XP ή Programs (Προγράμματα) στα Windows Me, 98 ή 2000, σημαδέψτε την επιλογή EPSON, και στη συνέχεια επιλέξτε P2400P Reference Guide (Οδηγός αναφοράς P2400R).

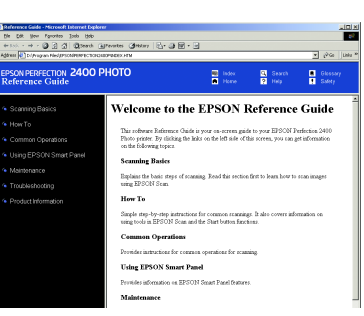

# Αποθήκευση στηρίγματος φιλμ

Όταν χρησιμοποιείται στηρίγματα φιλμ, μπορείτε να τα αποθηκεύσετε στο εσωτερικό της ενσωματωμένης μονάδας διαφανειών.

Ανοίξτε την ενσωματωμένη μονάδα διαφανειών και αφαιρέστε τη συμπίεση εγγράφου.

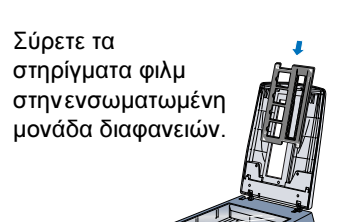

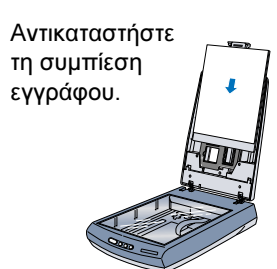

Οδηγίες ασφαλείας

- Διαβάστε όλες τις οδηγίες και φυλάξτε τις για να ανατρέξετε σε αυτές στο μέλλον. Λάβετε υπόψη όλες τις προειδοποιήσεις και τις οδηγίες που αναγράφονται Προσοχή: Βεβαιωθείτε ότι το καλώδιο τροφοδοσίας εναλλασσόμενου ρεύματος πληρεί τις σχετικές τοπικές προδιαγραφές Τοποθεήστε το σαρωτή κοντά στον υπολογιστή έτσι, ώστε το καλώδιο διασύνδεσης να φτάνει εύκολα. Μην τοποθετείτε ή μην φυλάσσετε το σαρωτή ή τον προσαρμογέα εναλλασσόμενου ρεύματος σε εξωτερικούς χώρους, σε σημεία με υπερβολική σκόνη, νερό, πηγές θερμότητας ή σε σημεία εκτεθειμένα σε τραντάγματα, δονήσεις, υψηλή θερμοκρασία ή υγρασία, άμεση ηλιακή ακτινοβολία, ισχυρές πηγές φωτός ή απότομες αλλαγές στη θερμοκρασία ή την υγρασία. Μη χρησιμοποιείτε το σαρωτή με βρεγμένα χέρια.
- ποθετήστε το σαρωτή ή τον προσαρμογέε εναλλασσόμενου ρεύματος κοντά σε πρίζα, ώστε το καλώδιο τροφοδοσίας να μπορεί να αποσυνδεθεί εύκολα Τα καλώδια τροφοδοσίας πρέπει να τοποθετούνται με τέτοιο τρόπο, ώστε να αποφεύγονται κοψίματα, εκδορές, στρίψιμο και κόμποι. Μην τοποθετείτε αντικέμενα πάνω από τα καλώδια τροφοδοσίας και μην πατάτε τον προσαρμογέα εναλλασσόμενου ρεύματος και τα καλώδι Ιδιαίτερη προσοχή, ώστε τα καλώδια τροφοδοσίας να ένα κίσα τις άκρες και στα σημεία σύνδεσης (εισόδου και εξόδου) με το μετασχηματιστή. (ρησιμοποιήστε μόνο το μοντέλο προσαρμογέα εναλλασσόμενου ρεύματος, μοντέλο Α171Β/Ε που παρέχεται μαζί με το σαρωτή σας. Η χρήση διαφορετικού τροσαρμογέα μπορεί να προκαλέσει φωτιά, ηλεκτροπληξία ή τραυματισμό.
- ογέας εναλλασσόμενου ρεύματος έχει σχεδιαστεί για χρήση μαζί με το σαρωτή στον οποίο συμπεριλαμβάνεται. Μην επιχειρείτε να τον ιήσετε σε συνδυασμό με άλλες ηλεκτρονικές συσκευές, εκτός και αν προδιαγράφεται διαφορετικά. Χρησιμοποιήστε μόνο τον τύπο πηγής ισχύος που υποδεικνύεται στην ετικέτα προσαρμογέα εναλλασσόμενου ρεύματος και τροφοδοτήστε απευθείας με ρεύμα από μια κανονική εγχώρια ηλεκτρική πρίζα μέσω του καλωδίου τροφοδοσίας εναλλασσόμενου ρεύματος που πληρεί τις σχετικές τοπικές οεύμα από μια κανονική προδιαγραφές ασφαλεία
- Αποφύγετε να χρησιμοποιήσετε πρίζες που βρίσκονται στο ίδιο κύκλωμα με φωτοτυπικά μηχανήματα ή με συστήματα εξαερισμού που ενεργοποιούνται και ν χρησιμοτοιείτε προέκταση με το σαρωτή, βεβαιωθείτε ότι η συνολική ποσότητα σε αμπέρ των συσκευών που έχουν συνδεθεί με το καλώδιο προέκταση. ν υπερβαίνει την ποσότητα αμπέρ του καλωδίου. Επίσης, βεβαιωθείτε ότι η συνολική ποσότητα σε αμπέρ όλων των συσκευών που έχουν συνδεθεί με γν πρίζα δεν υπερβαίνει την ποσότητα αμπέρ της πρίζας. Μην τοποθετείτε πολλά φορτία στην πρίζα.

Μην αποσυναρμολογείτε, τροποποιείτε ή δοκιμάζετε να επισκευάσετε τον προσαρμογέα εναλλασσόμενου ρεύματος, το καλώδιο τροφοδοσίας, το σαρωτή ή οποιοδήποτε από αυτά, εκτός αν δίνονται λεπτομερείς εξηγήσεις στις οδηγίες χρήσης του σαρωτή. Μην τοποθετείτε αντικείμενα σε οποιαδήποτε υποδοχή καθώς μπορεί να έλθουν σε επαφή με επικίνδυνα σημεία τάσης ή να προκαλέσουν βλάβη στα εξαρτήματ Προσέξτε τον κίνδυνο ηλεκτροπληξίας. Προσεςτε τον κινουνο ηλεκτροτηλησας. Στης ακόλουθες περιπτώσεις, αποσυνδέστε το σαρωτή και τον προσαρμογέα εναλλασσόμενου ρεύματος και αναθέστε την επισκευή σε έμπειρο προσωπικό: Το καλώδιο προφοδοσίας ή ο ακροδέκτης έχουν καταστραφεί, έχει περάσει υγρό στο σαρωτή ή στον προσαρμογέα εναλλασσόμενου ρεύματος, ο σαρωτής ή προσαρμογέας εναλλασσόμενου ρεύμασιος έπετας κάνα ήτο περίαδημα έχει καταστραφεί, ο σαρωτής ή στον προσαρμογέα εναλλασσόμενου ρεύματος, ο σαρωτής ή προσαρμογέας εναλλασσόμενου ρεύμασιος έπετας κάνα ήτο περίαδημα έχει καταστραφεί, ο σαρωτής ή ο προσαρμογέα εναλλασσόμενου ρεύματος, ο σαρωτής ή κανονικά ή παρουπάζει εμφανή αλλαγή στην απόδοση. (Μη ρυθμίζετε τα στοιχεία ελέγχου που δεν αναφέρονται στις οδηγιές Λείτουργίας). Πριν από τον καθαρισμό αποσυνδέστε το σαρωτή και τον προσαρμογέα εναλλασσόμενου ρεύματος. Καθαρίστε μόνο με ένα νοισισμένο ύφασμα. Μην χρησιμοποιείτε υγρά καθαριστικά ή καθαριστικά με προωθητικό αέριο. Σε περίπτωση που δεν θα χρησιμοποιήσετε το σαρωτή για μεγαλύτερη χρονική περίοδο βεβαιωθείτε ότι έχετε αποσυνδέσει τον προσαρμογέα εναλλασσόμενου ρεύματος από την πρίζα.

- εντοποιουσμένου μουραίος από της περιορ Για χρήστες στη βρετανία: Ισχύουν οι ακόλουθες πληροφορίες ασφαλείας για τον προσαρμογέα εναλλασσόμενου ρεύματος.
- **Γροειδοποίηση:** Ανατρέξτε στην επιγραφή δεδομένων τάσης και βεβαιωθείτε ότι παρέχεται η κατάλληλη τάση ρεύματος α τη συσκευ
- **Σημαντικό:** Τα χρώματα των καλωδίων στο κύριο καλώδιο τροφοδοσίας που συνδέεται με αυτήν τη συσκευή είναι σύμφωνα με τον ακόλουθο κώδικα: Μπλε Ουδέτερο Καφέ Αγώγιμο
- Αν θέλετε να προσαρμόσετε βύσμα: Επειδή τα χρώματα στο κύριο καλώδιο τροφοδοσίας της συσκευής ενδέχεται να μην αντιστοιχούν στις χρωματιστές ενδείξεις που χρησιμοποιούνται για την αναγνώριση των υποδοχών στο βύσμα, ακολουθήστε τις εξής οδηγίες:
- Το μπλε καλώδιο πρέπει να συνδεθεί με την υποδοχή του βύσματος που φέρει το γράμμα Ν. Το καφέ καλώδιο πρέπει να συνδεθεί με την υποδοχή του βύσματος που φέρει το γράμμα L.
- Αν παρουσιαστεί κάποια βλάβη στο βύσμα, αντικαταστήστε τα καλώδια ή συμβουλευτείτε έναν ειδικό ηλεκτρ

Με την επιφύλαξη παντός νόμιμου δικαιώματος. Απαγορεύεται η αναπαραγωγή, η αποθήκευση σε σύστημα ανάκτησης ή η μετάδοση, σε οποιαδήποτε μορφή ή με οποιοδήποτε μέσο, (ηλεκτρονικά, μηχανικά, ως φωτοαντίγραφα, με εγγραφή σε κάποιο μέσο ή με άλλο τρόπο) της εν λόγω έκδοσης ή τμήματος αυτής χωρίς την προηγούμενη έγγραφη άδεια της SEIKO EPSON CORPORATION. Οι πληροφορίες που περιέχονται στο παρόν προορίζονται μόνο για χρήση με το ασρωτή EPSON. Η EPSON δεν φέρει καμία ευθύνη για οποιαδήποτε χρήση των εν λόγω πληροφορίες που περιέχονται στο παρόν προορίζονται μόνο για χρήση με το ασρωτή EPSON CORPORATION. Οι πληροφορίες που περιέχονται στο παρόν προορίζονται μόνο για χρήση με το ασρωτή EPSON CORPORATION και οι θυγατότε χρήση των εν λόγω πληροφοριών σε σχέση με άλλους ή έναν το ποιοδήποτε μέσο, ή τη τρέντα το παρόν προορίζονται μόνο για χρήση με το ασρωτή ΕΡSON corporate χρήση των εν λόγω πληροφορίων σε σχέση με άλλους ή έναν το τρίστη του πορόντος ή έναν το τρίστη του πορόντος ή έναν το τρίστη του αγοραστής ή το το πορόν πραστή αυτού του προίοντος ή έναν τη τρίτων για τυχόν ζημίες, δαπάγες, ή έξοδα στα οποία ποι συγαστη οι συραστή αυτού του πορόντος ή έναν τη τρίτων για τυχόν ζήμες, στατόλειε, δαπάγες, ή έξοδα στα οποία ποι συγοραστής ή τρίτοι ως συνέπεια: ατυχήματος, κακής χρήσης ή κατάχρησης του ενλόγω προϊόνη του εγούστη του το προίοντος ή έναν το τοι δυρίστη του το αρούστη του το ποιδιατη στα στο ποι αποβάλεται ο αγοραστής ή τρίτοι ως συνέπεια: ατυχήματος, κακής χρήσης ή κατάχρησης της δείμα στα σποία στο σποία στο σποία το στο ποιό το το ποιό στο ποιό του στο διάλεται στα στο ποι στο ποιότη του το το στο στα το ποι αποβάλεται στα σποια το πορία το ποιοδηματός ή έναν το ποιοδηματος στα ποι στο ποι το το το στο ποιότη του το ποιότη του ποιότης ή τοι του ποιότης ή το το ποιότης ή το το ποιότηστα το αποβαλικά το το ποιοδηματος το το ποιότη του το το το το το το ποιότη του ποιότης το το ποιοδηματος το ποιοδηματος το ποιοδηματος στα ποι στο ποιοδημαία το ατο ποιοδημα το το ποι στο το το το το το το το το το το ποιότη τ

Η SEIKO EPSON CORPORATION δεν θα είναι υπεύθυνη για οποιεσδήποτε βλάβες ή προβλήματα που προκύπτουν από τη χρήση οποιωνδήποτε επιλογών ή οποιωνδήποτε αναλώσιμων προϊόντων εκτός των προϊόντων που χαρακτηρίζονται ως Αυθεντικά Προϊόντα EPSON ή Εγκεκριμένα Προϊόντα EPSON από τη SEIKO EPSON CORPORATION. Η SEIKO EPSON CORPORATION δεν θα θεωρείται υπεύθυνη για οποιαδήποτε βλάβη που προκύπτει από ηλεκτρομαγνητική παρεμβολή που προκαλείται από τη χρήση οποιωνδήποτε καλωδίων διασύνδεσης εκτός των καλωδίων που χαρακτηρίζονται ως Εγκεκριμένα Προϊόντα EPSON από τη SEIKO EPSON CORPORATION. Το σήμα EPSON αποτελεί εμπορικό σήμα κατατεθέν της εταιρείας SEIKO EPSON CORPORATION. Τα σήματα Microsoft και Windows είναι κατατεθέντα εμπορικά σήματα της Microsoft Corporation. Γενική Σημείωση: Άλλα ονόματα προϊόντων που χρησιμοποιούνται στο παρόν προορίζονται μόνο για σκοπούς αναγνώρισης και μπορεί να αποτελούν εμπορικά σήματα των αντίστοιχων κατόχων. Η EPSON παραιτείται από όλα τα δικαιώματα για τα εν λόγω σήματα. Copyright© 2003 SEIKO EPSON CORPORATION, Navkávo, lamωvía